# **Ohio** RT/S

**Knowledge Base Article** 

# **Table of Contents**

| Overview                                              | 3 |
|-------------------------------------------------------|---|
| Navigating to the Service Professionals Utility       | 3 |
| Locating a Provider                                   | 4 |
| Managing a Provider's Service Professionals List      | 5 |
| Adding a Service Professional Record                  | 6 |
| Editing a Service Professional Record                 | 7 |
| Deleting a Service Professional Record                | 9 |
| Inactivating/Activating a Service Professional Record | 9 |

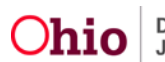

#### **Overview**

This article describes how to maintain a listing of Service Professionals in Provider records being linked to Placement and Aftercare Services in the Discharge Plan. These can include individuals such as counselors, case managers, therapists, tutors, mentors, etc. The names of Service Professionals working with a youth will pull into the Discharge Plan record and corresponding report, along with their contact information. A utility has been created to easily keep the list of individuals employed by the Provider up to date. The Service Professionals list will be collectively managed by all RTIS Users.

## **Navigating to the Service Professionals Utility**

1. From the Ohio RTIS Dashboard, click the **Administration** tab and select **Maintain Service Professionals** from the drop-down menu.

| b <b>hio</b> RTIS                                     | 🕒 Recent 👻                      | 🤁 Help 👻 | LHolmes, Sherloc |                  |  |
|-------------------------------------------------------|---------------------------------|----------|------------------|------------------|--|
| Dashboard                                             | Work                            | doad     | Youth Search     | Administration - |  |
| ODJFS MESSAGES<br>01/01/2021 12:0<br>Test RTIS Broado | <b>0 AM Test</b><br>ast Message |          |                  |                  |  |
| Action Items                                          | Pending Approvals               |          |                  |                  |  |

The Administration screen appears.

2. Click the Maintain Service Professionals link.

| Ohio R                                           | TIS © Recent     | ✓ ? Help ▼   | 🐣 Wallace, Mia 🔻                                        |             |
|--------------------------------------------------|------------------|--------------|---------------------------------------------------------|-------------|
| Dashboard                                        | Workload         | Youth Search | Administration 👻                                        |             |
| Employee Search<br>Maintain Service P<br>Reports | rofessionals     |              |                                                         |             |
| Action Items Po                                  | ending Approvals |              |                                                         |             |
| 04/092016                                        | <u>Message</u>   |              | Youth Name / ID: Dism<br>Lastname, Firstname / 00000000 | <u>iiss</u> |
| 04/09/2016                                       | Message          |              | Youth Name / ID: Dism<br>Lastname, Firstname / 00000000 | iiss        |

#### The Maintain Service Professionals - Search for Provider screen appears.

**Note:** Service Professionals can also be edited and modified while completing a Discharge Plan through the Placement Services tab and the Aftercare Services tab. When a user is creating or editing a service through the Service Status Details page, the

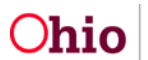

buttons of **Add Service Professional** and **Manage Service Professionals** will navigate to these same screens described below.

| ervice Status Details                                                                                                    | And a start                                |                                                                                                    |                                                     |                                                                         |   |
|----------------------------------------------------------------------------------------------------|--------------------------------------------|----------------------------------------------------------------------------------------------------|-----------------------------------------------------|-------------------------------------------------------------------------|---|
| orkload > Youth Overview >                                                                                                    | Discharge Plan                             |                                                                                                    |                                                     |                                                                         |   |
| YOUTH NAME / ID:                                                                                                    |                                            | GENDER                                                                                                    | R, AGE, DOB:                                        | STATUS.                                                                 |   |
| Dewitt, Jimmy Chainsaw /                                                                                                    | 00000000                                   | Male, A                                                                                                    | lge 00, MM/DD/YYYY                                  | Current Placement                                                       |   |
| Aftercare/Placement> Statu                                                                                                    | is Details                                 |                                                                                                    |                                                     |                                                                         |   |
| Service Category:                                                                                                    |                                            |                                                                                                    | Service Type:                                       |                                                                         |   |
| <service category=""></service>                                                                                                    |                                            |                                                                                                    | <service type=""></service>                         |                                                                         |   |
| Status: * ()                                                                                                    |                                            |                                                                                                    | Appointment Date: *                                 | Time:                                                                   |   |
| Scheduled                                                                                                    | ~                                          |                                                                                                    |                                                     | ×                                                                       |   |
| End Service                                                                                                    |                                            |                                                                                                    |                                                     | нным амем                                                               |   |
|                                                                                                    |                                            |                                                                                                    |                                                     |                                                                         |   |
| Provider Information                                                                                                    |                                            |                                                                                                    |                                                     |                                                                         |   |
|                                                                                                    |                                            |                                                                                                    |                                                     |                                                                         |   |
| Provider Name / ID:                                                                                                    |                                            | Provide                                                                                                    | er Address:                                         | Service Description:                                                    |   |
| Provider Name / ID:<br><provider></provider>                                                                                                    |                                            | Provide<br><provid< th=""><th>er Address:<br/>der&gt;</th><th>Service Description:<br/>Group Therapy</th><th></th></provid<>                                                                        | er Address:<br>der>                                 | Service Description:<br>Group Therapy                                   |   |
| Provider Name / ID:<br><provider><br/>Change Provider<br/>Available Service Profession</provider>                                                                                                    | nals:                                      | Provide<br><provid< td=""><td>er Address:<br/>dér&gt;<br/>Selected Service</td><td>Service Description:<br/>Group Therapy<br/>Professionals:</td><td></td></provid<>                                | er Address:<br>dér><br>Selected Service             | Service Description:<br>Group Therapy<br>Professionals:                 |   |
| Provider Name / ID:<br><pre><provider></provider></pre> Change Provider Available Service Profession Q Add All                                                                                                    | nals:<br>Add                               | Provide<br><provid< td=""><td>er Address:<br/>dér&gt;<br/>Selected Service<br/>Remove R</td><td>Service Description:<br/>Group Therapy<br/>Professionals:<br/>Iemove All Q</td><td></td></provid<>  | er Address:<br>dér><br>Selected Service<br>Remove R | Service Description:<br>Group Therapy<br>Professionals:<br>Iemove All Q |   |
| Provider Name / ID:<br><provider> Change Provider Available Service Profession Q Add All Lastname, Firstname - (123) 456</provider>                                                                                                    | nals:<br>Add<br>8-7890                     | Provide<br><provid< td=""><td>er Address:<br/>dér&gt;<br/>Selected Service<br/>Remove R</td><td>Service Description:<br/>Group Therapy<br/>Professionals:<br/>lemove All Q</td><td>*</td></provid<> | er Address:<br>dér><br>Selected Service<br>Remove R | Service Description:<br>Group Therapy<br>Professionals:<br>lemove All Q | * |
| Provider Name / ID:<br><provider> Change Provider Available Service Profession Q Add All Lastname, Firstname - (123) 456 Lastname, Firstname - (123) 456 Lastnam</provider> | nals:<br>Add<br>6-7890<br>6-7890           | Provide<br><provid< td=""><td>er Address:<br/>dér&gt;<br/>Selected Service</td><td>Service Description:<br/>Group Therapy<br/>Professionals:<br/>lemove All Q</td><td>*</td></provid<>              | er Address:<br>dér><br>Selected Service             | Service Description:<br>Group Therapy<br>Professionals:<br>lemove All Q | * |
| Provider Name / ID:<br><provider> Change Provider Available Service Profession Q Add All Lastname, Firstname - (123) 450 Lastname, Firstname - (123) 450 Lastname, Firstname - (123) 450</provider>                                                                                                    | nals:<br>Add<br>6-7890<br>6-7890<br>6-7890 | Provide<br><provid< td=""><td>er Address:<br/>dér&gt;<br/>Selected Service<br/>Remove R</td><td>Service Description:<br/>Group Therapy<br/>Professionals:<br/>Iemove All Q</td><td>*</td></provid<> | er Address:<br>dér><br>Selected Service<br>Remove R | Service Description:<br>Group Therapy<br>Professionals:<br>Iemove All Q | * |
| Provider Name / ID:<br><provider> Change Provider Available Service Profession Q Add All Lastname, Firstname - (123) 450 Lastname, Firstname - (123) 450 Lastname, Firstname - (123) 450</provider>                                                                                                    | nals:<br>Add<br>6-7890<br>6-7890<br>8-7890 | Provide<br><provid< td=""><td>er Address:<br/>dér&gt;<br/>Selected Service</td><td>Service Description:<br/>Group Therapy<br/>Professionals:<br/>lemove All Q</td><td>*</td></provid<>              | er Address:<br>dér><br>Selected Service             | Service Description:<br>Group Therapy<br>Professionals:<br>lemove All Q | * |

# Locating a Provider

- 1. On the **Maintain Service Professionals Search for Provider** screen, enter the **Provider Name**, or the numerical **Provider ID**, if known.
- 2. Place a checkmark in the check box for **Include Closed Providers** to include in the results, if desired.
- 3. Click Search.

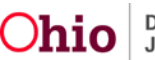

| Maintain Service Professionals - Search for Provider                       |    |              |  |
|----------------------------------------------------------------------------|----|--------------|--|
| Provider Name:                                                             |    | Provider ID: |  |
|                                                                            | OR |              |  |
| Note: If Provider ID is entered, Provider Name and Status will be ignored. |    |              |  |
| Include Closed Providers                                                   |    |              |  |
| Search                                                                     |    |              |  |

The Search Results grid appears.

4. Click the manage hyperlink next to the relevant Provider.

The Manage Service Professionals screen appears.

**Note:** RTIS will utilize the SACWIS database to find results. If a Service Provider is used frequently, keeping track of the Provider ID may be helpful, as to ensure the Service Professional list is being maintained on the same Provider record.

SACWIS contains a list of nearly every service provider in the State of Ohio. These records are created by child welfare staff and it is possible duplicates exist in the system. If duplicate Provider IDs are identified, notify the RTIS/SACWIS Help Desk so that these IDs may be merged, which will consolidate the Service Professional lists from both onto the retained Provider ID.

If the desired Provider cannot be found in the system, notify the RTIS/SACWIS Help Desk so that it may be created in SACWIS for use by RTIS.

| rch Results                          |                 |                    |                         |
|--------------------------------------|-----------------|--------------------|-------------------------|
| ult(s) 1 to 10 of 101 / Page 1 of 11 |                 |                    |                         |
| Pro                                  | vider Name / ID | Provider<br>Status | Current Primary Address |
| inage                                |                 | ACTIVE             |                         |
| inage                                |                 | ACTIVE             |                         |
| inage                                |                 | ACTIVE             |                         |
| inage                                |                 | ACTIVE             |                         |
| mage                                 |                 | ACTIVE             |                         |
| inage                                |                 | ACTIVE             |                         |
| inage                                |                 | ACTIVE             |                         |

The Manage Service Professionals screen appears.

### Managing a Provider's Service Professionals List

From the **Manage Service Professionals** page for a Provider, you may update existing records, delete, activate inactive records, or create new service professional records.

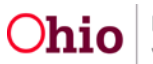

1. Click, Add Service Professional.

| ROVIDER       | n                                   |                                     |                |          |
|---------------|-------------------------------------|-------------------------------------|----------------|----------|
|               | NAME / ID: The Village Network - Kn | ow County Children's Resource Cente | ar/ 00000000   |          |
| rvice Pro     | ofessionals                         |                                     |                |          |
| Active Se     | ervice Professionals                |                                     |                |          |
|               | Service Professional                | Contact Type                        | Contact        |          |
| edit L        | Lastname, Firstname                 | <contact type=""></contact>         | (123) 458-7890 | <b>a</b> |
| edit L        | Lastname, Firstname                 | <contact type=""></contact>         | (123) 456-7890 |          |
| edit L        | Lastname, Firstname                 | <contact type=""></contact>         | (123) 456-7890 |          |
| edit L        | Lastname, Firstname                 | <contact type=""></contact>         | (123) 456-7890 |          |
| edit L        | Lastname, Firstname                 | <contact type=""></contact>         | (123) 458-7890 | <b></b>  |
| <u>edit</u> L | Lastname, Firstname                 | <contact type=""></contact>         | (123) 456-7890 |          |
| <u>edit</u> L | Lastname, Firstname                 | <contact type=""></contact>         | (123) 456-7890 |          |
|               |                                     |                                     |                |          |
| nactive \$    | Service Professionals               |                                     |                |          |
|               | Service Professional                | Contact Type                        | Contact        |          |
| edit          | Lastname, Firstname                 | <contact type=""></contact>         | (123) 456-7890 | activate |
| edit          | Lastname, Firstname                 | <contact type=""></contact>         | (123) 458-7890 | activate |
| edit          | Lastname, Firstname                 | <contact type=""></contact>         | (123) 456-7890 | activate |
| <u>edit</u>   | Lastname, Firstname                 | <contact type=""></contact>         | (123) 456-7890 | activate |
|               |                                     |                                     |                |          |
| Add Ser       | rvice Professional                  |                                     |                |          |
|               |                                     |                                     |                |          |

The Add/Edit Service Professional screen appears.

# Adding a Service Professional Record

- 2. Enter the Last Name, First Name, Contact Type and fill in the resulting text box with the contact details (phone number, email address, etc.). Add any Other Contact Information as needed.
- 3. Click **Save** to retain the new record or click **Cancel** to erase the record and return to the **Manage Service Professionals** page.

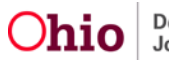

| O <b>hio</b> RTIS ∞                 | Recent 🔻 💡 Help 🔻     | 🐣 Wallace, Mia 🔻                      |                            |
|-------------------------------------|-----------------------|---------------------------------------|----------------------------|
| Add/Edit> Service Profession        | nal                   |                                       |                            |
| orkload > Youth Overview > Dischar  | ge Plan > Services    |                                       |                            |
| PROVIDER NAME / ID: The Village     | Network - Know County | Children's Resource Center / 00000000 | 10                         |
| ervice Professional Details         |                       |                                       |                            |
| .ast Name: *                        | First Nam             | e: *                                  |                            |
|                                     |                       |                                       | ACTIVE                     |
|                                     |                       |                                       |                            |
| ontact Type: *                      |                       |                                       |                            |
| ~                                   |                       |                                       |                            |
| hone:                               | Ext:                  |                                       |                            |
|                                     |                       |                                       |                            |
|                                     |                       |                                       |                            |
| ther Contact Information: (expand f | ull screen)           |                                       |                            |
|                                     |                       |                                       |                            |
|                                     |                       |                                       |                            |
|                                     |                       |                                       | 10000 characters remaining |
|                                     |                       |                                       |                            |
|                                     |                       |                                       |                            |

The Manage Service Professionals screen appears, displaying the added professional.

#### **Editing a Service Professional Record**

1. Click edit to update an existing Service Professional record.

| Manage Service Professionals |              |                |          |
|------------------------------|--------------|----------------|----------|
| Administration               |              |                |          |
| • Your data has been saved.  |              |                | ×        |
| PROVIDER NAME / ID:          |              |                |          |
| Service Professionals        |              |                |          |
| Active Service Professionals |              |                |          |
| Service Professiona          | Contact Type | Contact        |          |
| edit Doe, Jane               | Relative     | (222) 222-2222 | <b>a</b> |

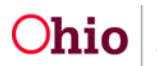

The Service Professional Details grid appears.

- 2. Add or alter any information in the record. Toggle the **Active/Inactive** button as applicable.
- 3. Click **Save** to retain changes or click **Cancel** to erase any edits and return to the **Manage Service Professionals** page.

| PROVIDER NAME / ID: The Village Ne                                                             | work - Know County Children's Reso                            | ource Center / 000000000  |  |
|------------------------------------------------------------------------------------------------|---------------------------------------------------------------|---------------------------|--|
| ervice Professional Details                                                                    |                                                               |                           |  |
| .ast Name: *<br>Therapist                                                                      | First Name: * Thomas                                          | ACTIVE                    |  |
| Contact Type: * Cell Chone: (555) 555-5555                                                     | Ext:                                                          |                           |  |
| Other Contact Information: ( <u>expand full s</u><br>Only works in the office Tuesdays and Thu | <u>iteen)</u><br>sdays. Other contact information is thomasth | verapist@organization.org |  |

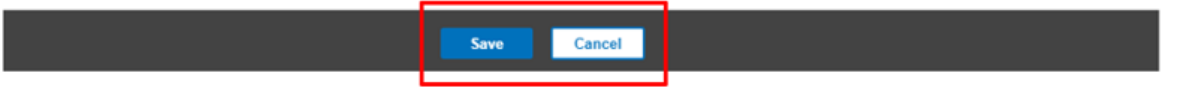

The Manage Service Professionals screen appears.

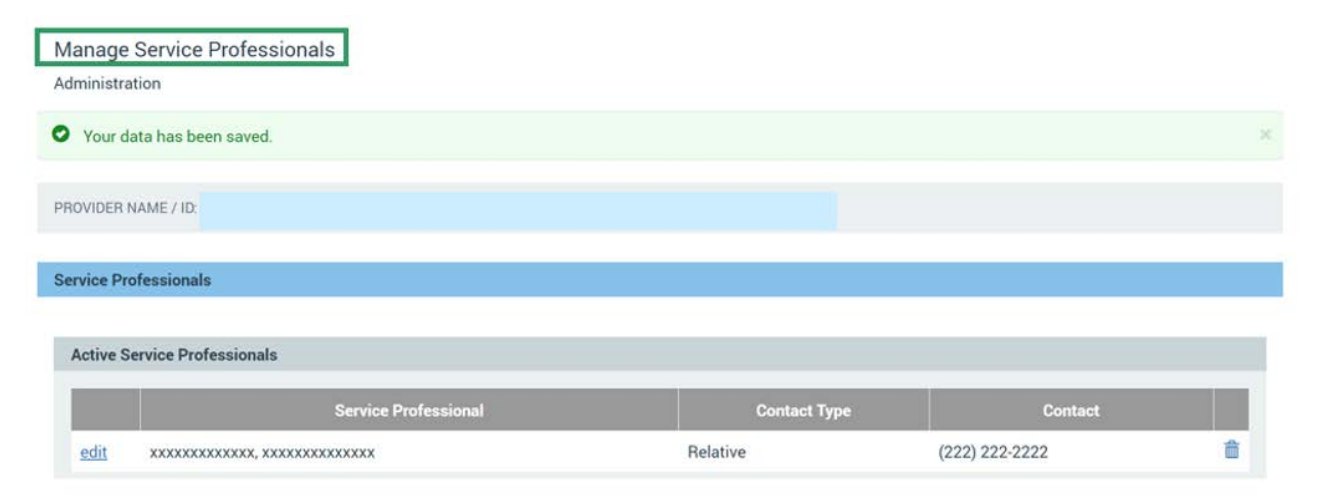

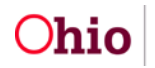

#### **Deleting a Service Professional Record**

- 1. Click the trash can next to a service professional's name if it was entered in error.
- 2. The system will remove the record.

**Note:** The icon will only be available next to Service Professional records which have not been linked to a Service record within a Discharge Plan.

| חכ                                     | io RTIS © Recent -                                                                                                    | ? Help 🔻 🤮 Wallace, Mia 🔻                                                                                                    |                                                                                 |          |
|----------------------------------------|----------------------------------------------------------------------------------------------------|----------------------------------------------------------------------------------------------------|---------------------------------------------------------------------------------|----------|
| nage<br>inistra                        | Service Professionals                                                                                                    |                                                                                                    |                                                                                 |          |
| ROVID                                  | ER NAME / ID: The Village Network - Know                                                                                   | w County Children's Resource Center                                                                                                    | / 00000000                                                                      |          |
| vice F                                 | Professionals                                                                                                    |                                                                                                    |                                                                                 |          |
|                                        |                                                                                                    |                                                                                                    |                                                                                 |          |
| Active                                 | Service Professionals                                                                                                    |                                                                                                    |                                                                                 |          |
| Active                                 | Service Professionals                                                                                                    |                                                                                                    |                                                                                 |          |
| Active                                 | Service Professionals Service Professional                                                                                 | Contact Type                                                                                                    | Contact                                                                         |          |
| Active<br>edit                         | Service Professionals<br>Service Professional<br>Lastname, Firstname                                                       | Contact Type <contact type=""></contact>                                                                                                    | Contact<br>(123) 456-7890                                                       | <b>.</b> |
| Active<br>edit<br>edit                 | Service Professionals<br>Service Professional<br>Lastname, Firstname<br>Lastname, Firstname                                | Contact Type> <contact type=""></contact>                                                                                                    | Contact<br>(123) 456-7890<br>(123) 456-7890                                     | â        |
| edit<br>edit<br>edit                   | Service Professionals Service Professional Lastname, Firstname Lastname, Firstname Lastname, Firstname                     | Contact Type> <contact type=""> <contact type=""> <contact type=""> <contact type=""></contact></contact></contact></contact>                                                         | Contact<br>(123) 456-7890<br>(123) 456-7890<br>(123) 456-7890                   | <u></u>  |
| Active<br>edit<br>edit<br>edit<br>edit | Service Professionals Service Professional Lastname, Firstname Lastname, Firstname Lastname, Firstname Lastname, Firstname | Contact Type> <contact type=""> <contact type=""> <contact type=""> <contact type=""> <contact type=""> <contact type=""></contact></contact></contact></contact></contact></contact> | Contact<br>(123) 456-7890<br>(123) 456-7890<br>(123) 456-7890<br>(123) 456-7890 | <b>a</b> |

# Inactivating/Activating a Service Professional Record

**Note:** When working within an existing record, if the individual is no longer working at the Provider agency, toggle the person to Inactive, which will place them on the Inactive Service Professionals list.

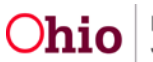

| Ohio RTIS ○ Recent ▼                              | ? Help 🔻 💄 Wallace, Mia 🔻                         |
|---------------------------------------------------|---------------------------------------------------|
| <add edit=""> Service Professional</add>          |                                                   |
| Workload > Youth Overview > Discharge Plan > Serv | ices                                              |
| PROVIDER NAME / ID: The Village Network - K       | now County Children's Resource Center / 000000000 |
| Service Professional Details                      |                                                   |
| Last Name: *                                      | First Name: *                                     |
| Therapist                                         | Thomas INACTIVE                                   |
| Contact Type: *                                   |                                                   |
| Cell 🗸                                            |                                                   |
| Phone: Ext:                                       |                                                   |
| (555) 555-5555                                    |                                                   |
| Other Contact Information: (evoland full screen)  |                                                   |
| (expand for screen)                               |                                                   |
|                                                   |                                                   |
|                                                   | 10000 characters remaining                        |

**Note:** If the service professional record was marked Inactive in error, or the professional returns to employment with the Provider, choose the <u>activate</u> link next to the name in the Inactive Service Professionals grid. The service professional record is placed in the Active Service Professionals grid.

|     | Service Professional | Contact Type                | Contact        |          |
|-----|----------------------|-----------------------------|----------------|----------|
| dit | Lastname, Firstname  | <contact type=""></contact> | (123) 458-7890 | activate |
| lit | Lastname, Firstname  | <contact type=""></contact> | (123) 458-7890 | activat  |
| lit | Lastname, Firstname  | <contact type=""></contact> | (123) 458-7890 | activat  |
| Gt  | Lastname, Firstname  | <contact type=""></contact> | (123) 458-7890 | activat  |

If you need additional information or assistance, please contact the Ohio RTIS/SACWIS Help Desk at: 614-466-0978, select #3, then select #5.

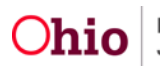